## Rejestracja w EasyBase

Zanim przystąpisz do rejestracji przygotuj komplet danych dotyczących Twojej firmy. Następnie, po wejściu na stronę www.baza.easybase.pl kliknij przycisk do góry strony – "Zarejestruj się"

| EASYDASE                                                                      | Ne masz konta Zatelásttú sie                                                                                     |
|-------------------------------------------------------------------------------|----------------------------------------------------------------------------------------------------|
|                                                                               | Zaloguj się do EasyBase                                                                                          |
|                                                                               | Zapamiętaj mnie ZALOGUJ W przypadku niejasności lub problemów, prosimy o kontakt pod adresem support@easybase.pi |
| EasyBase sp. z o o 2024 All rights reserved. Regularmin. Polityka prywatności |                                                                                                    |

Wypełnij pola w oknie, które się otworzy.

|                         | <b>Rejestracja now</b><br>W przypadku niejasności lub problemów, prosim | <b>≥go użytkownika</b><br>y o kontakt pod adresem support@eesybase.pl |  |
|-------------------------|-------------------------------------------------------------------------|-----------------------------------------------------------------------|--|
| ſ                       | Rodzaj konta                                                            | 0                                                                     |  |
|                         | Reprezentuję dostawcę /<br>producenta / dystrybutora                    | Reprezentuję sklep                                                    |  |
|                         | Dane podstawowe<br>• Imię                                               | • Nazwisko                                                            |  |
| Uzupełnij wymagane pola | A Adres e-mail                                                          |                                                                       |  |
|                         | Nazwa użytkownika (login)                                               |                                                                       |  |
|                         | * Numer telefonu                                                        | 8                                                                     |  |
|                         | * Hasło                                                                 | ی<br>* Powtórz hasło                                                  |  |
|                         | ø                                                                       | ø                                                                     |  |

Podczas rejestracji możesz wskazać sieci handlowe, z którymi współpracujesz poprzez wybór z listy oraz wpisanie nadanego Tobie przez sieć Numeru Dostawcy w Sieci. Możesz to również uzupełnić później w zakładce *Profil firmy -> Twoje konto*.

| Obsługiwane sieci handlowe (możr<br>Wybierz sieć                           | na wypelnić później)                                                      |  |
|----------------------------------------------------------------------------|---------------------------------------------------------------------------|--|
| + Dodaj<br>Oświadczam, że zapoznałam/er<br>Prywatności i akceptuję ich pos | m się z treścią Regulaminu oraz Polityki<br>stanowienia. *<br>ZAREJESTRUJ |  |

Następnie zaznacz wymaganą zgodę i kliknij "Zarejestruj"

| Obsługiwane sieci handlowe (mo                             | ożna wypełnić później)                                           |                 |  |
|------------------------------------------------------------|------------------------------------------------------------------|-----------------|--|
| Wybierz sleć                                               | ∨) (nu                                                           | mer w sieci 🗍 🖸 |  |
| Oświadczam, że zapoznałam<br>Prywatności i akceptuję ich p | n/em się z treścią Regulaminu<br>postanowienia. *<br>ZAREJESTRUJ | oraz Polityki   |  |

Po zatwierdzeniu informacji podanych w formularzu:

- 1. Otrzymasz link aktywacyjny na podany podczas rejestracji adres e-mail kliknij w niego
- 2. Administrator systemu aktywuje Twoje konto
- 3. Otrzymasz informację na ten temat na podany przez Ciebie adres e-mail
- 4. Możesz się zalogować wchodząc na stronę baza.easybase.pl/login

W przypadku pytań skontaktuj się z nami pod adresem support@easybase.pl